如何获取学信网图像采集码

# 学信网注册后,获取学信网图像采集码的三种方式(任选其一)

# 一、通过【学信网公众号】获取

# 二、通过【学信网 APP】 获取

# 三、通过【学信网学信档案】 获取

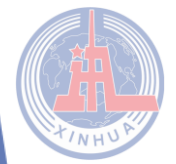

大学生图像图像采集山东项目组

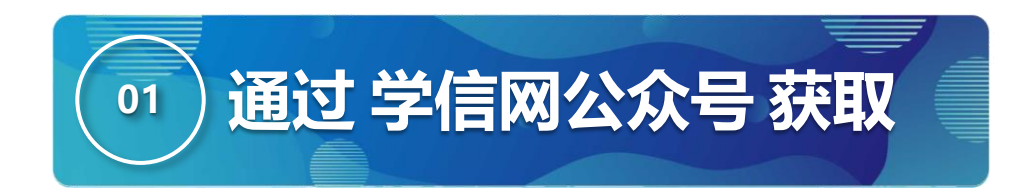

### 第一步: 微信搜索"学信网"公众号

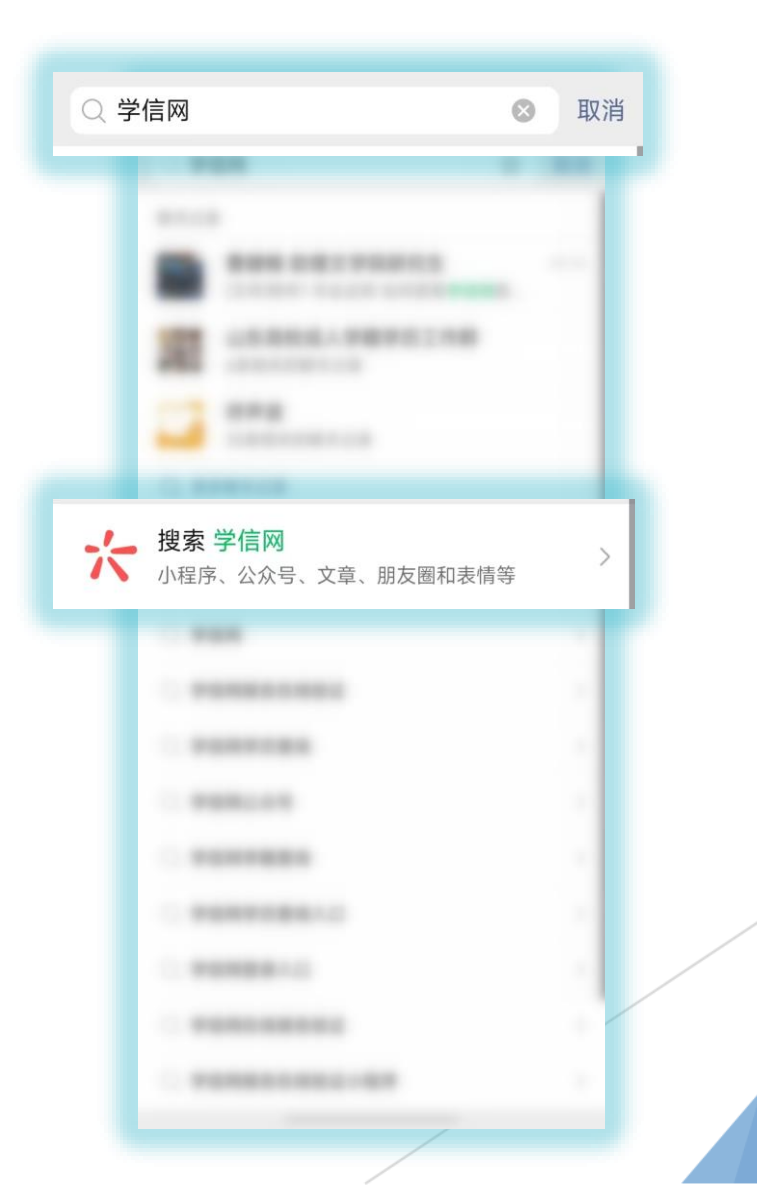

大学生图像图像采集山东项目组

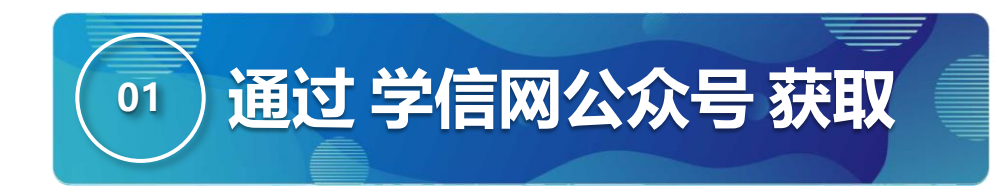

### 第二步:点击学信网公众号图标进入公众号

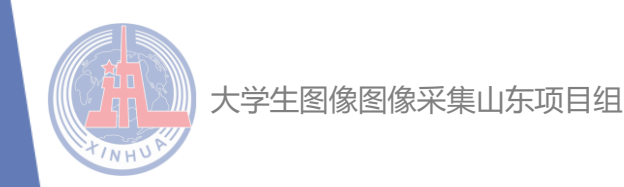

| 学信网 - 公众号                                                                                | 更多〉                                  |  |
|------------------------------------------------------------------------------------------|--------------------------------------|--|
| <ul> <li>学信网</li> <li>学信网是教育部指定的中国</li> <li>证书查询唯一网站以及教研</li> <li>◇学信咨询服务有限公司</li> </ul> | 国高等教育学历<br>育部研究生招…<br><b>38个朋友关注</b> |  |
|                                                                                          |                                      |  |
|                                                                                          |                                      |  |
|                                                                                          |                                      |  |
|                                                                                          |                                      |  |
|                                                                                          |                                      |  |
|                                                                                          |                                      |  |
| TABLE AND                                                                                |                                      |  |
| - <b>B</b>                                                                               |                                      |  |
|                                                                                          |                                      |  |

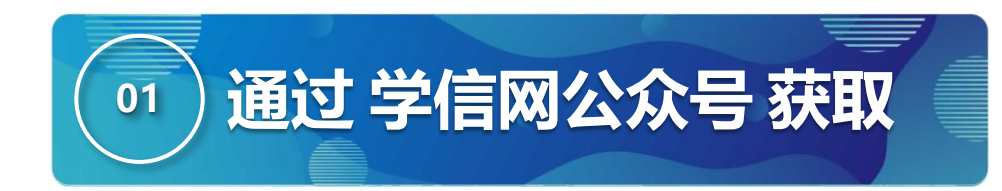

### 第三步: 首次登录, 须点击【关注公众号】。

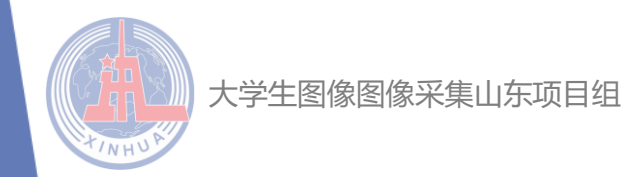

| -               | alat .                                                                                  | ****                |   |  |
|-----------------|-----------------------------------------------------------------------------------------|---------------------|---|--|
| <               |                                                                                         |                     | Q |  |
| 4               | Pan                                                                                     |                     |   |  |
| 20              | 18880920+84<br>1888991203                                                               | ·马教育学出证书<br>和元高考官力局 |   |  |
|                 |                                                                                         |                     |   |  |
|                 |                                                                                         |                     |   |  |
| _               |                                                                                         |                     |   |  |
|                 | 关注公                                                                                     | 公众号                 |   |  |
|                 |                                                                                         |                     |   |  |
|                 |                                                                                         |                     |   |  |
|                 |                                                                                         |                     |   |  |
|                 |                                                                                         |                     |   |  |
|                 | 2013<br>新田平台(2022年<br>110万・ 第 200                                                       | <b>8</b> - 80       |   |  |
| 1 2 2 1         | 2013<br>新選平会(2022年<br>11075+ 第2380<br>210                                               | <b>8</b> - 80       | - |  |
| 1 2 2 1 2 2 2   | 2003<br>新田平台(2022年<br>11025 第 388<br>278<br>新田田県市民上橋は<br>和田県市民上橋は<br>11025 第 211        | 8-80<br>-<br>-      |   |  |
| 1 2 2 1 2 2 2 1 | 2010<br>副編平会(2022年<br>110万・翌388<br>278<br>副編編編一文章<br>110万・翌211<br>和編編編編一文章<br>110万・翌211 | 10 - 10)<br>-<br>   |   |  |

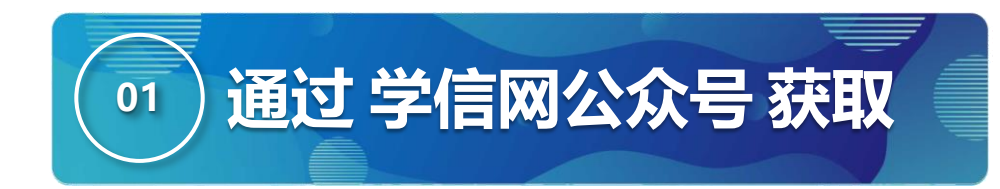

### 第四步:点击【在线服务】里【学信档案】。

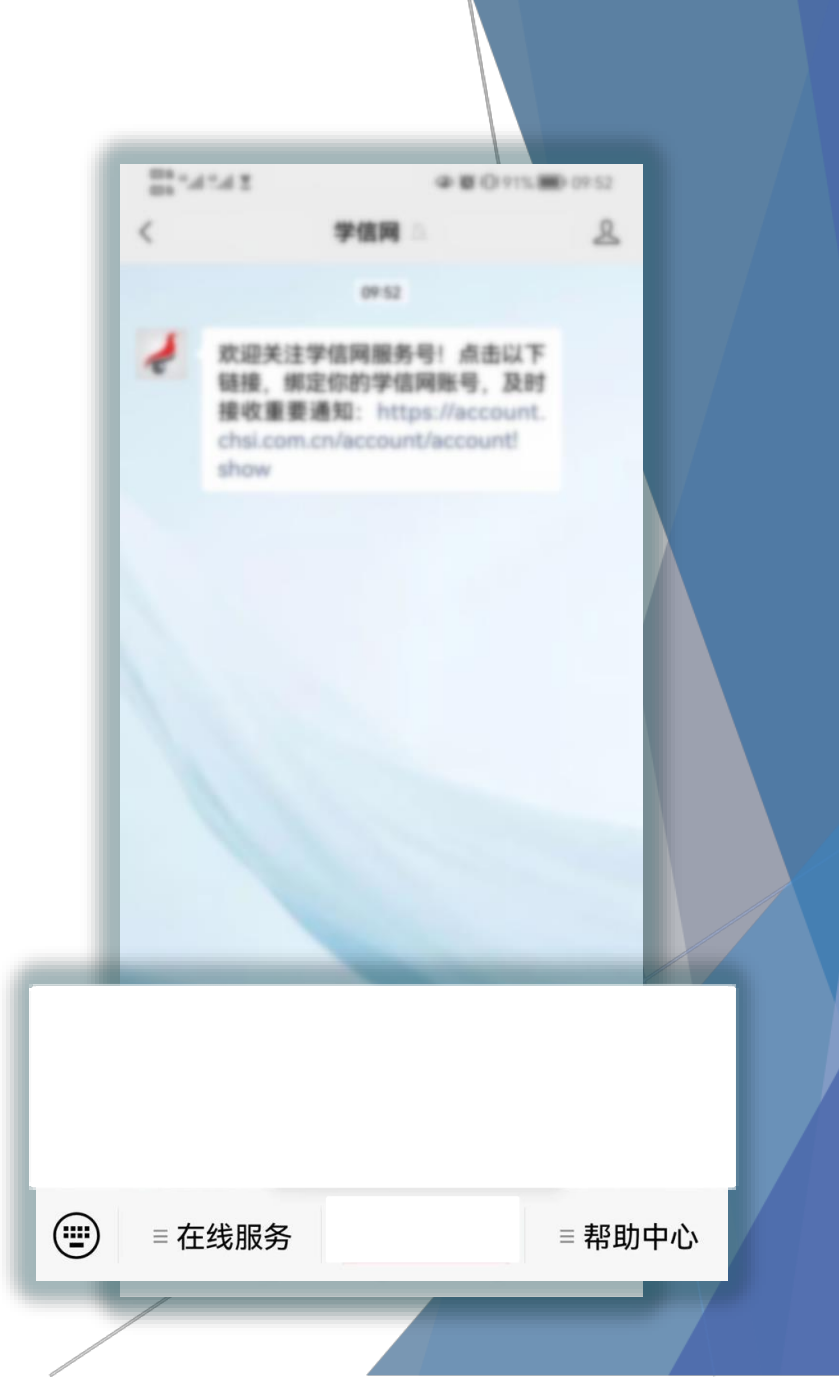

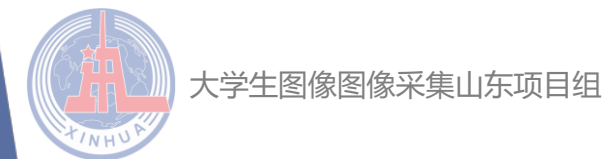

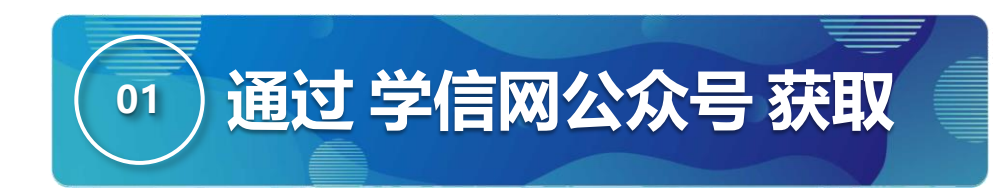

# 第五步:点击【登录】,首次登录需【注册 学信网账号】。

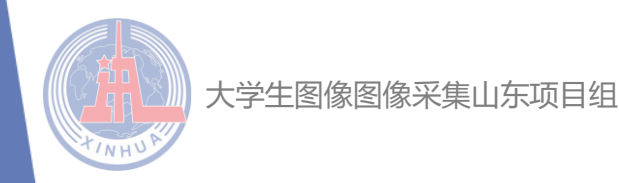

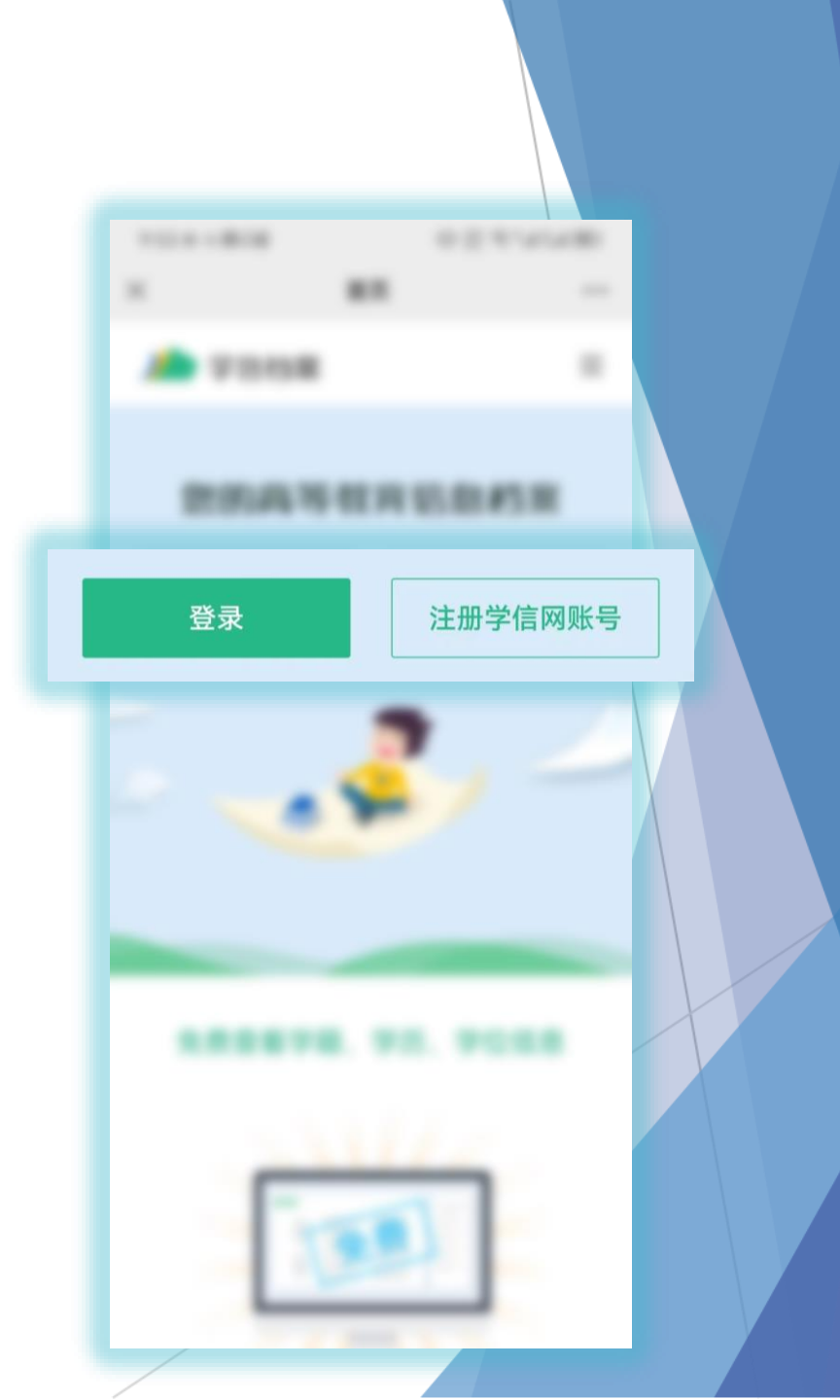

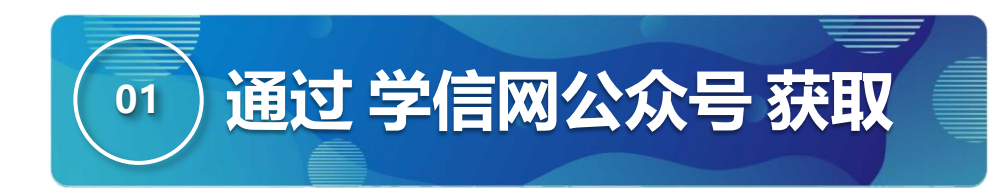

### 第六步: 点击【高等教育信息】。

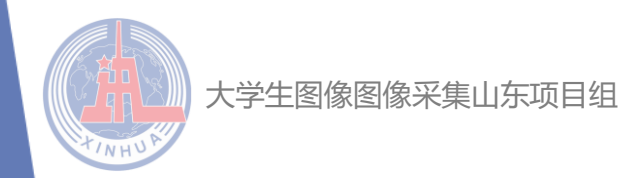

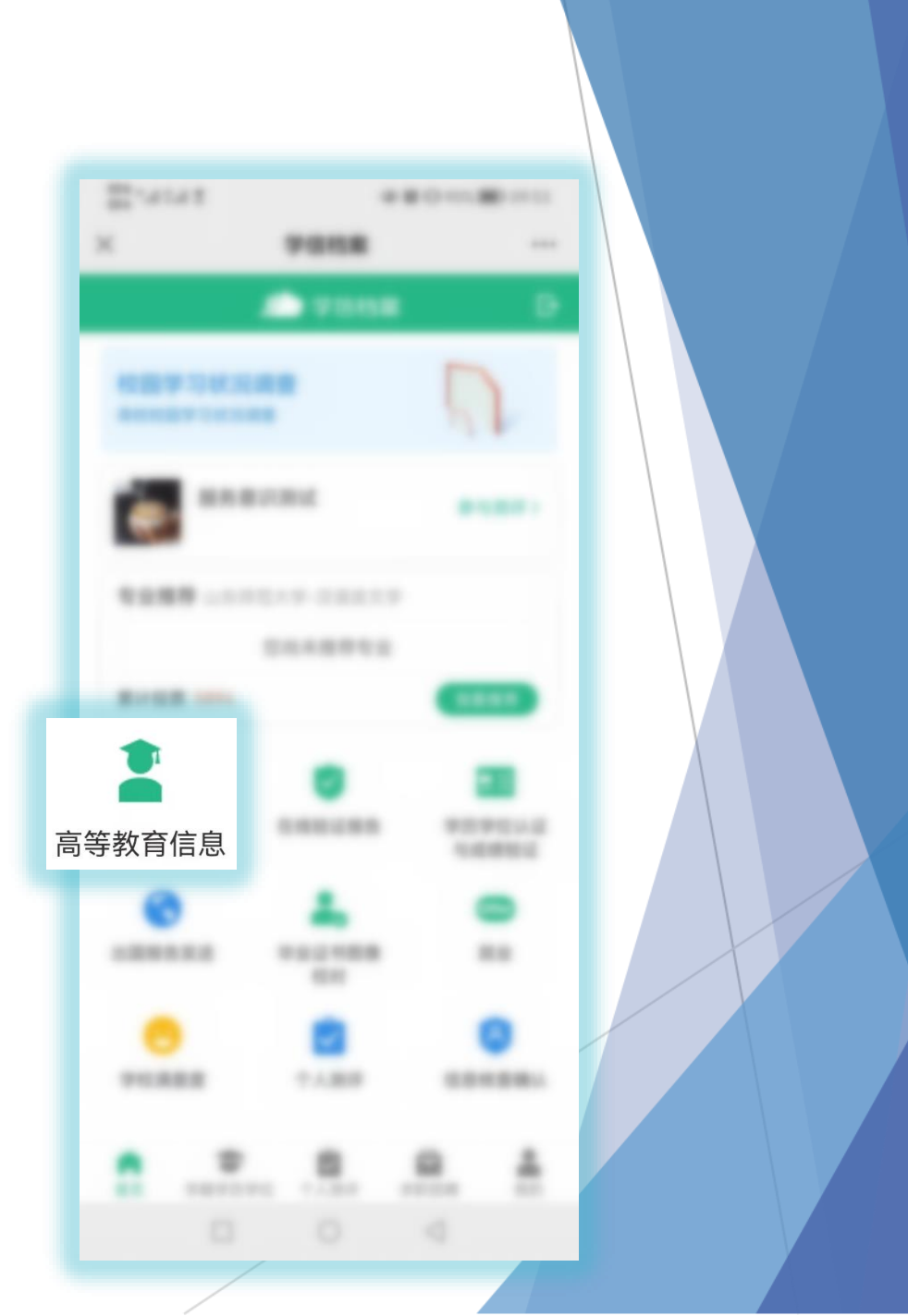

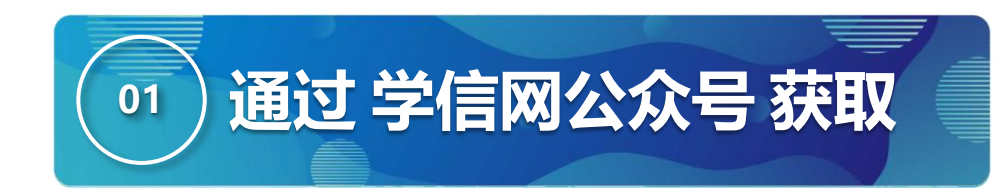

### 第七步:选择对应学籍。

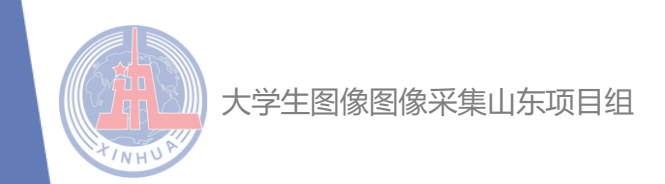

| 9:55 ŏ ở N NÎ            | الد <sup>382</sup> ج <sup>46</sup> ، الا <sup>50</sup> ، الا 100 |
|--------------------------|------------------------------------------------------------------|
| X                        | 学信档案・・・・                                                         |
| ₹ <b></b>                | 高等教育信息                                                           |
| 学籍信息 (3)                 | 还有学籍没有显示出来? 尝试绑定                                                 |
| ABIRAP                   | 硕士研究生                                                            |
|                          | 44147                                                            |
| 学历信息 (3)                 | 还有学历没有显示出来? 尝试绑定                                                 |
| PRIA.9                   | 硕士研究生                                                            |
| 100808.00<br>201088 - 80 | 本科                                                               |
| 学位信息                     | 还有学位没有显示出来? 尝试绑定                                                 |
| 您还未绑定学位<br>定学位"功         | Z信息,可以使用"尝试绑<br>D能绑定您的学位 ⑦                                       |
|                          | 提示信息 ~                                                           |
| 考研信息                     |                                                                  |

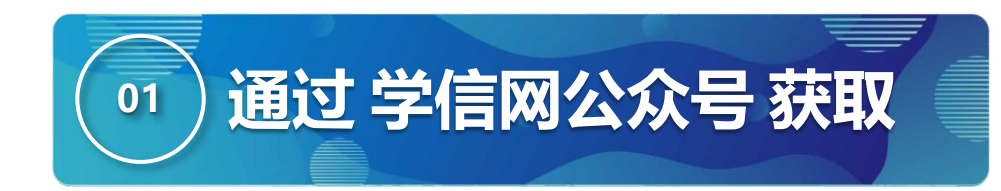

# 第八步:点击屏幕上方【获取图像采集码】 按钮。

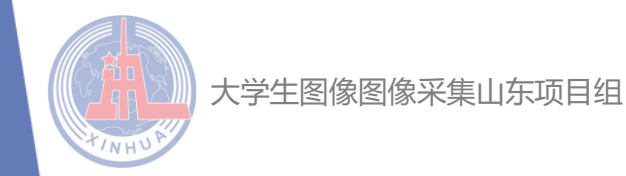

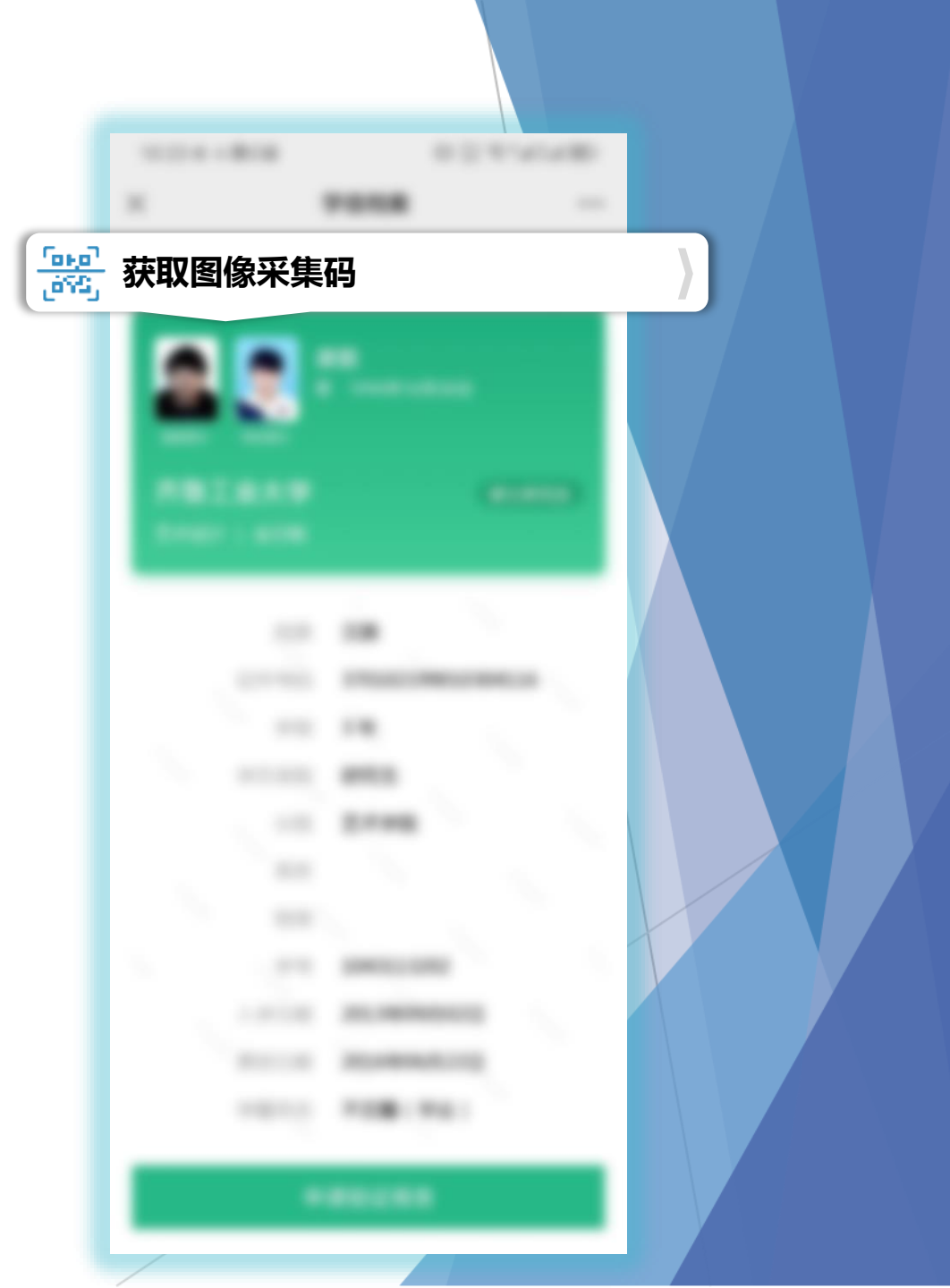

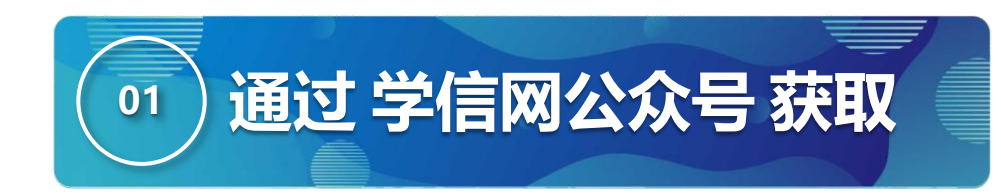

# 第九步:点击【保存图片】按钮,保存学信网图像采集码至相册重新进入【高校图像信息采集】 小程序进行扫码识别即可。

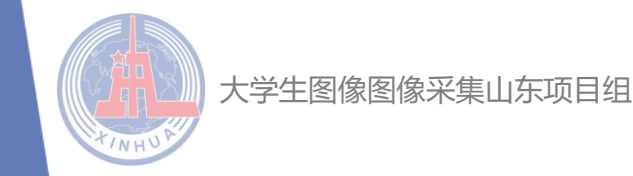

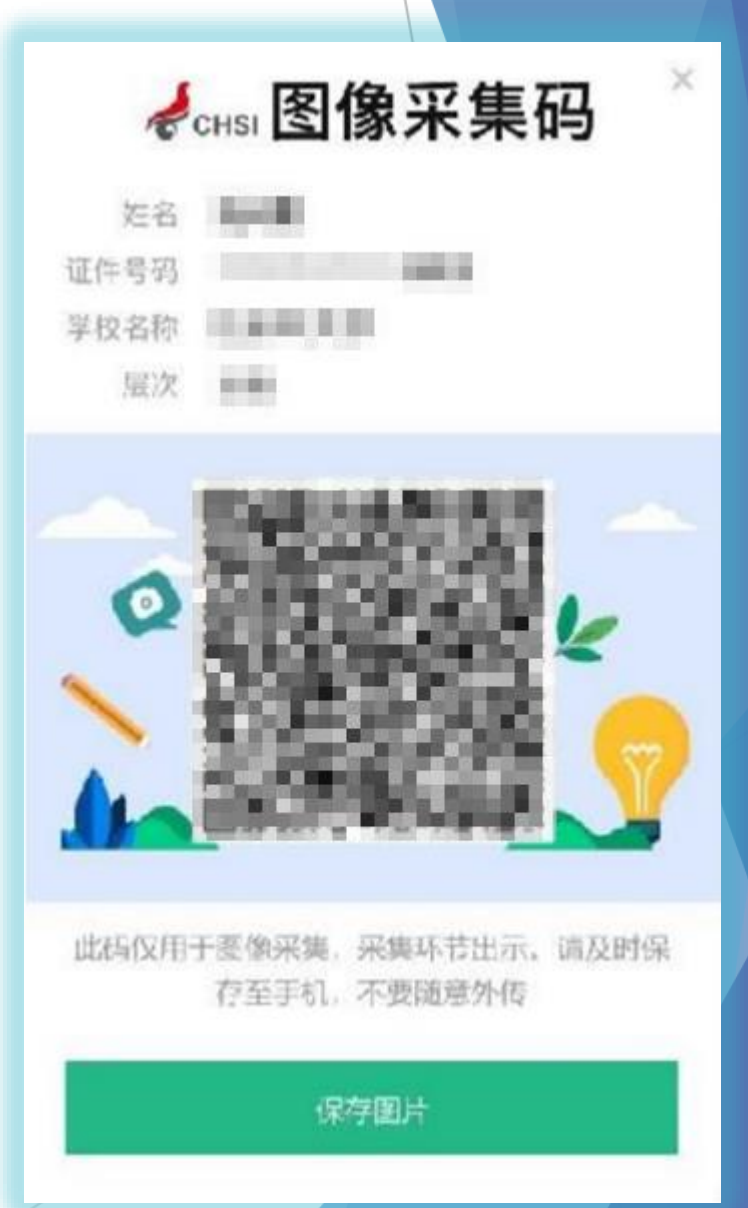

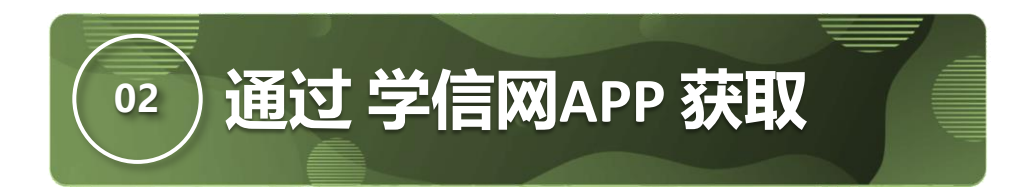

# 第一步: IOS, Android手机扫描二维码下载学信 网APP。

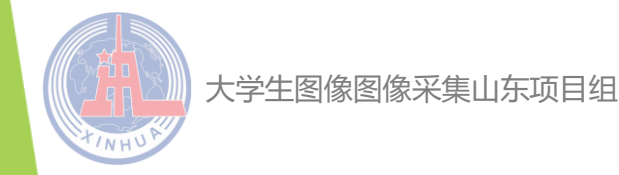

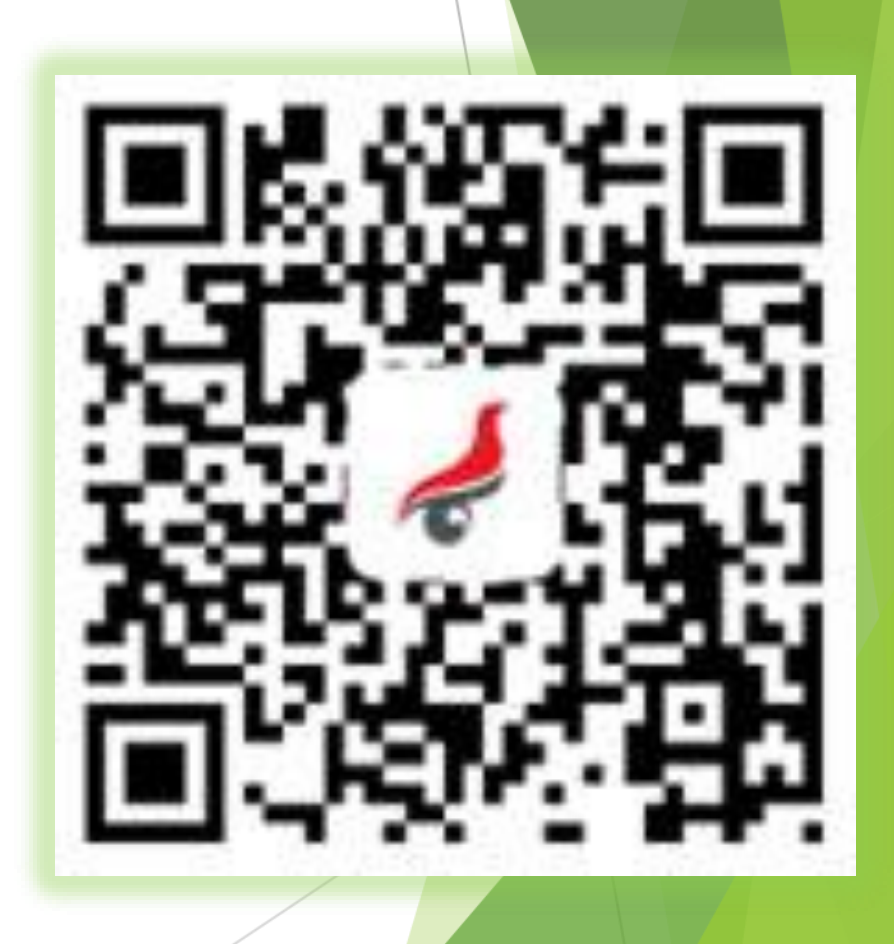

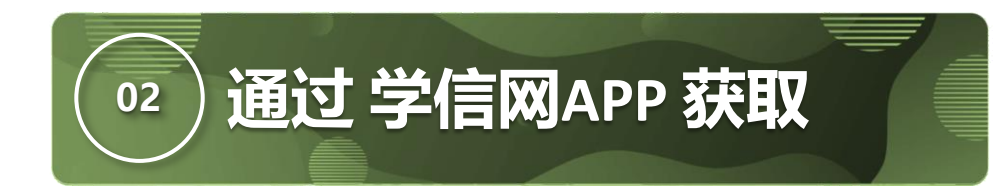

# 第二步:打开"学信网 APP",进入【我的】页面, 点击【登录/注册】。

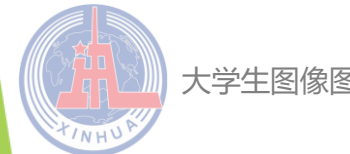

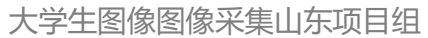

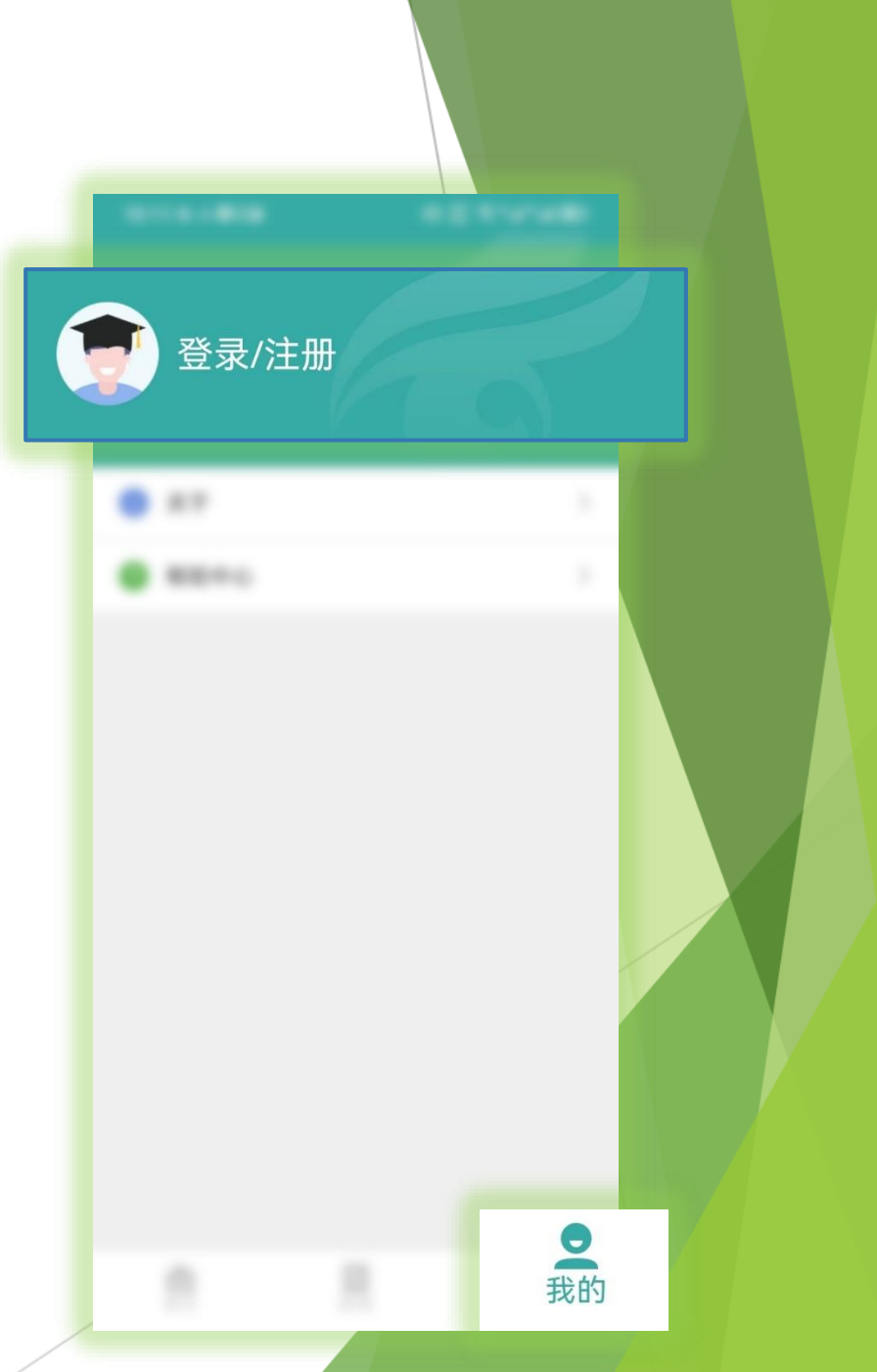

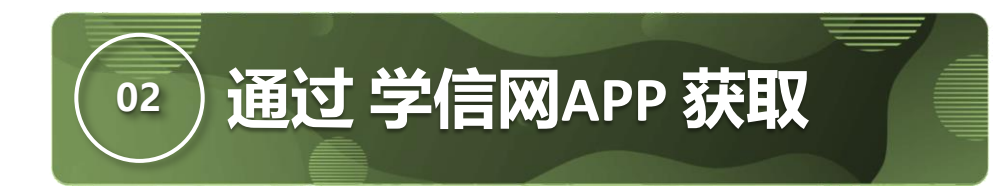

### 第三步:使用【账号密码】或【微信】登录, 首次登录需注册账号。

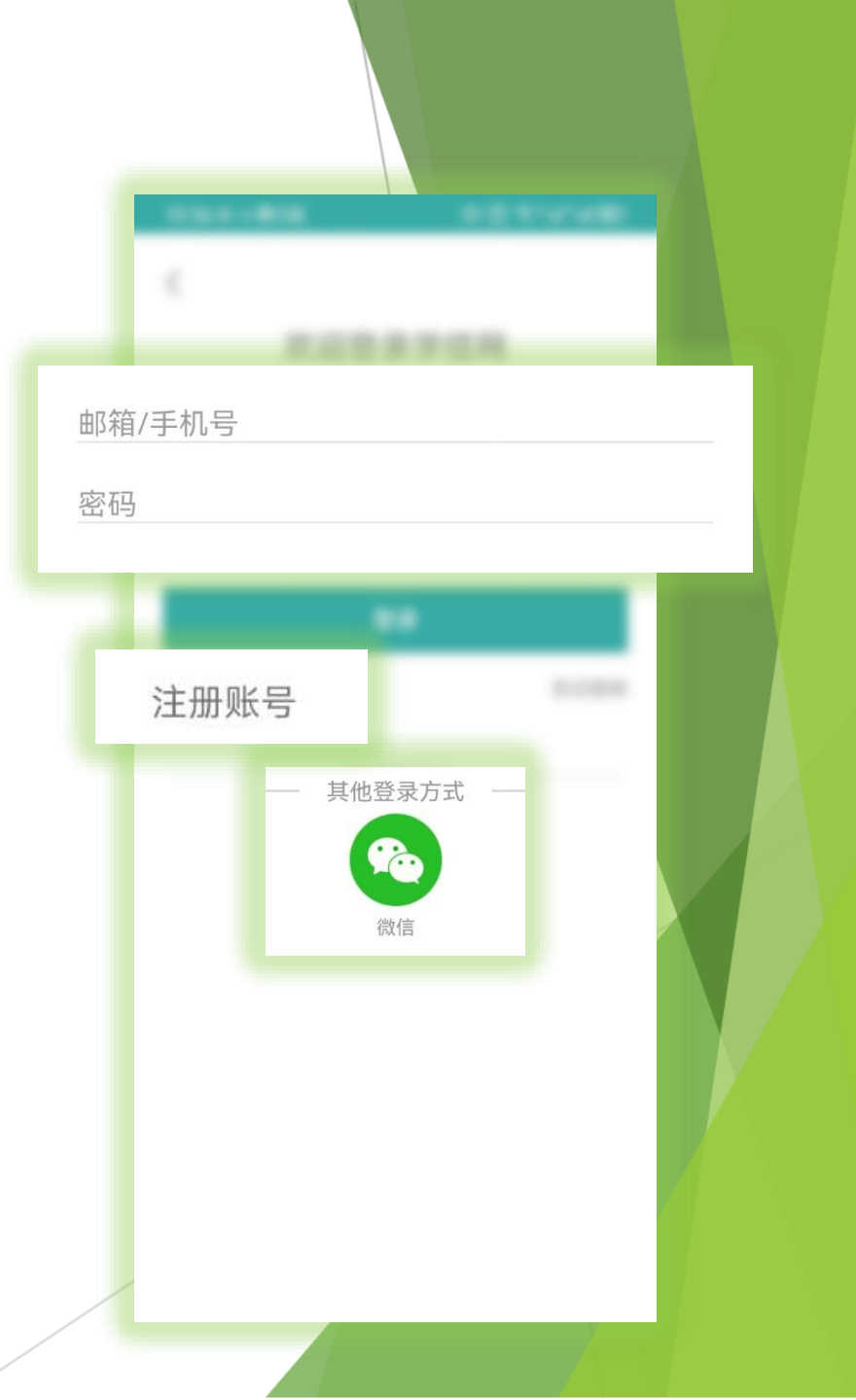

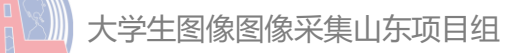

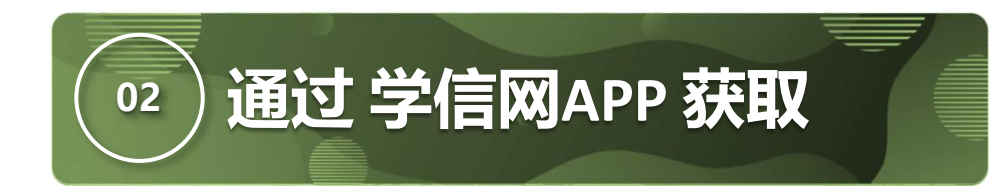

### 第四步:返回【首页】点击【学籍查询】。

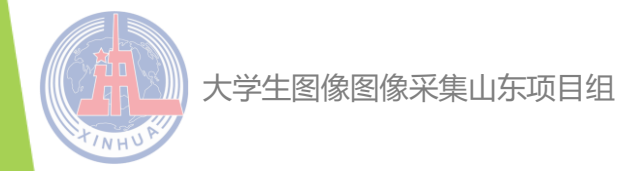

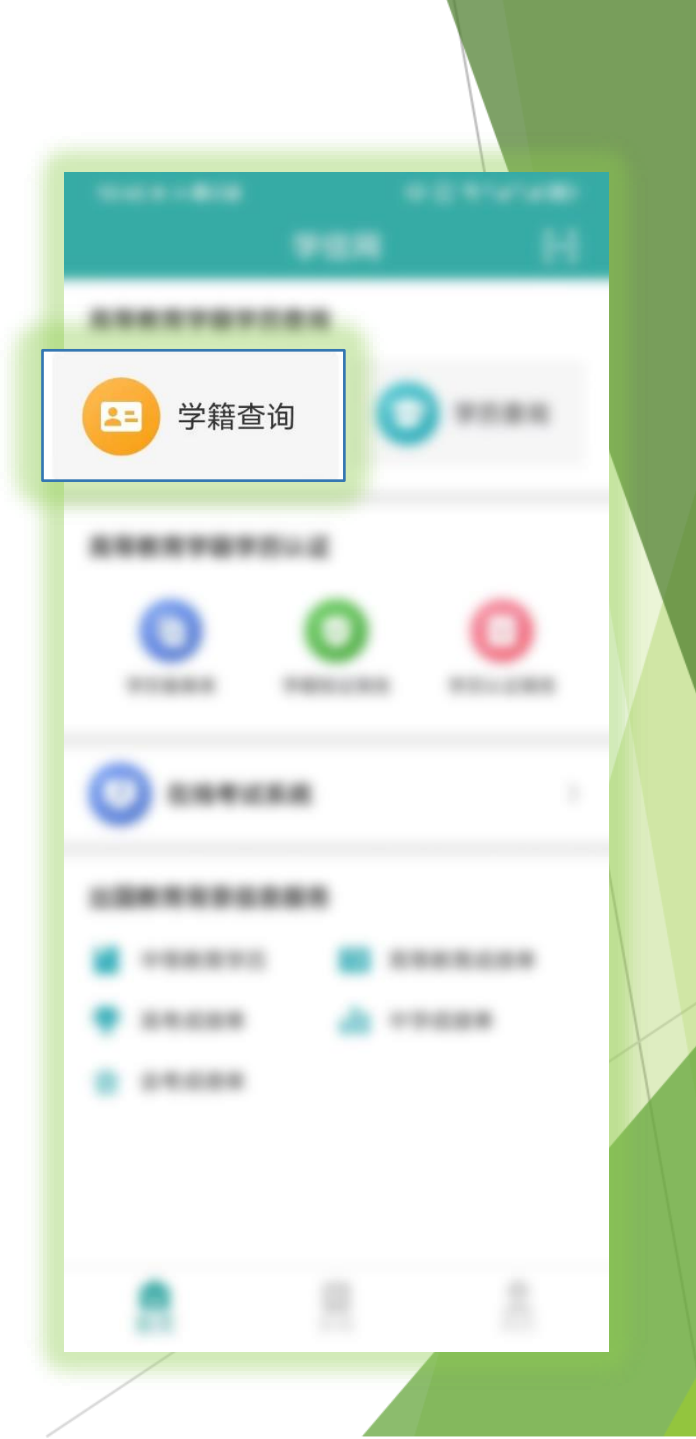

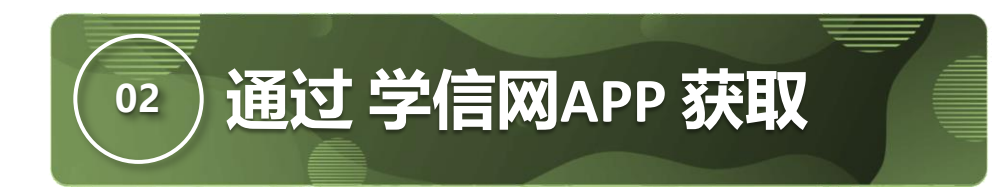

### 第五步:点击【学籍学历学位】。

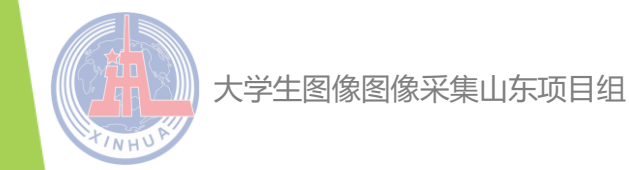

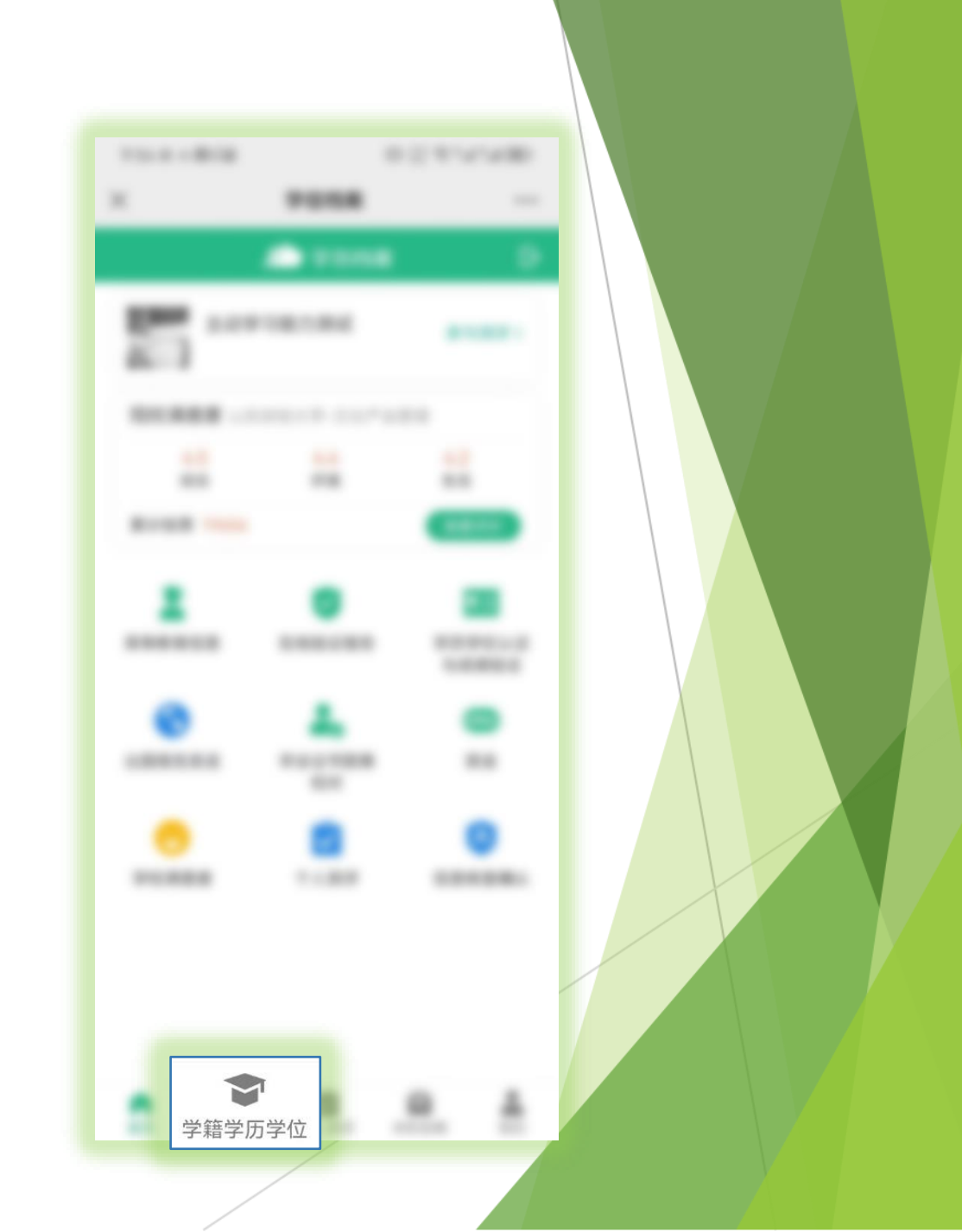

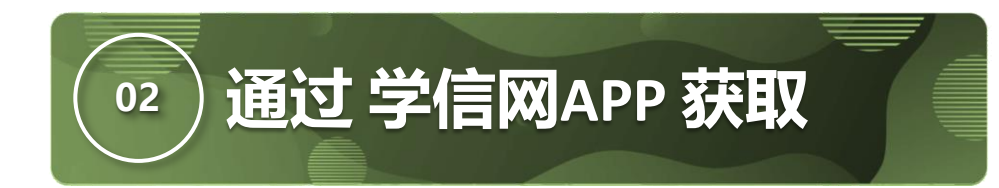

### 第六步:选择对应学籍。

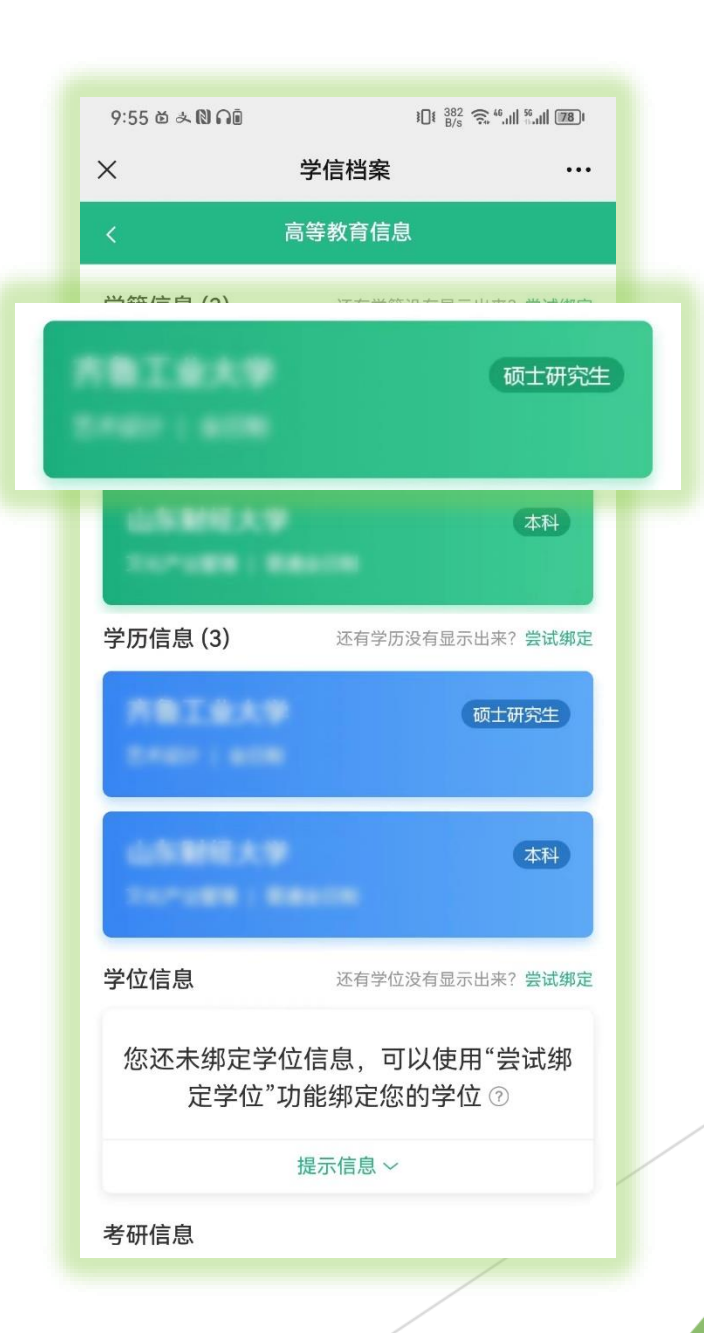

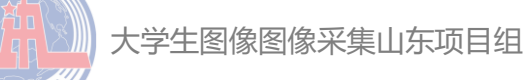

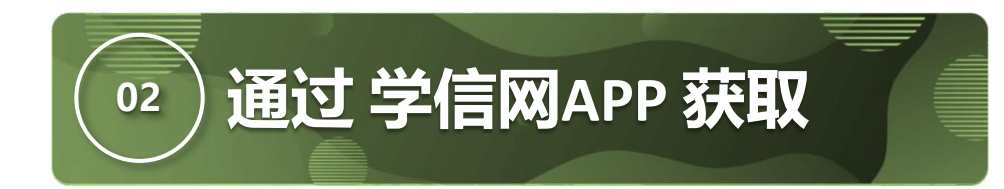

# 第七步: 点击屏幕上方【获取图像采集码】 按钮。

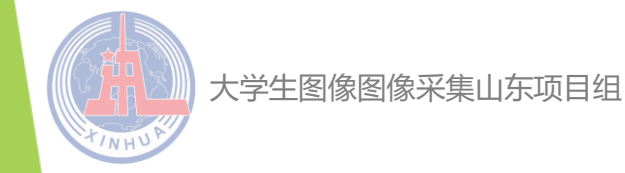

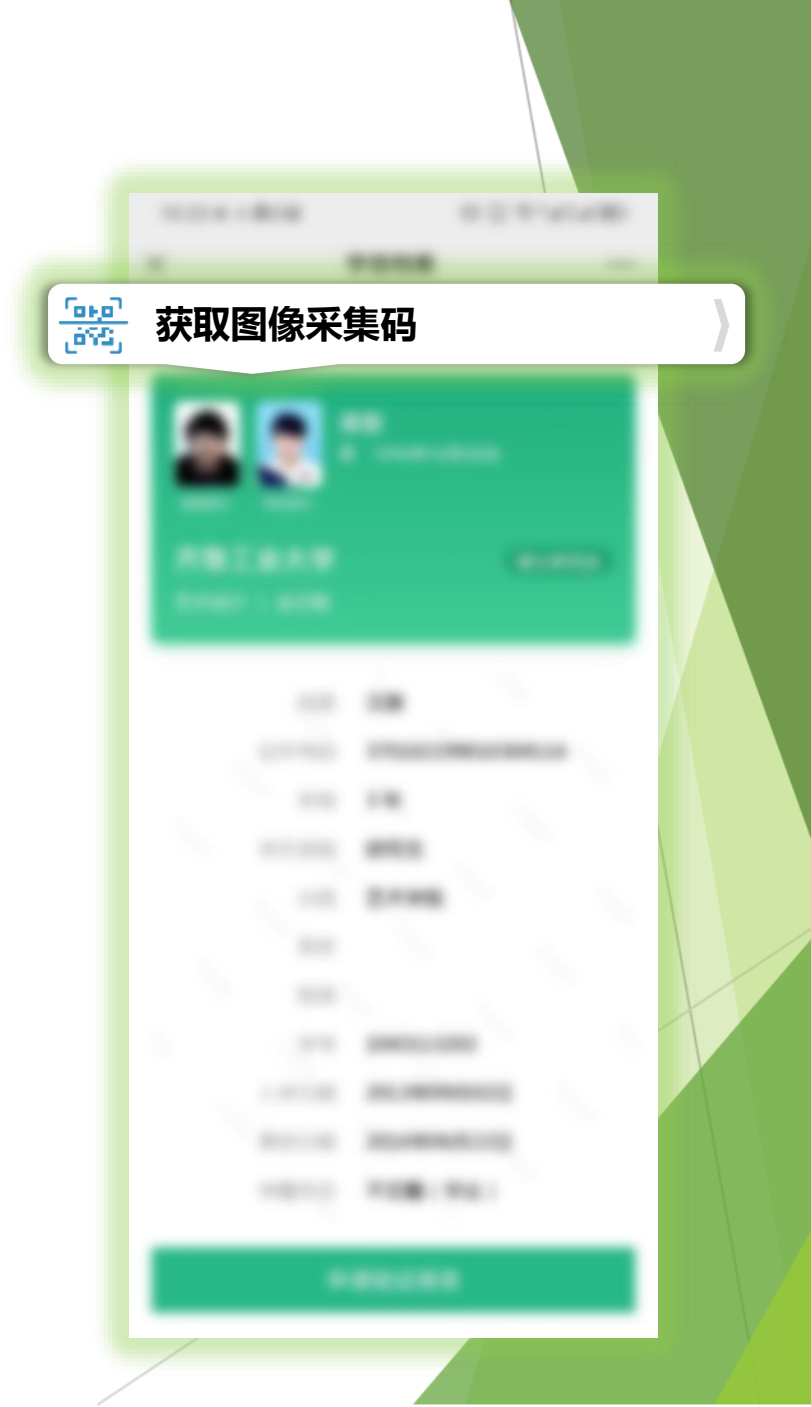

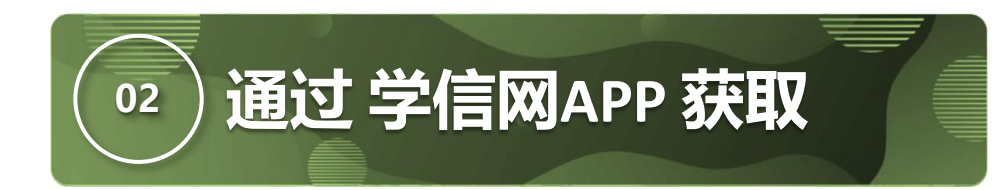

# 第八步:点击【保存图片】按钮,保存学信网图像采集码至相册重新进入【高校图像信息采集】 小程序进行扫码识别即可。

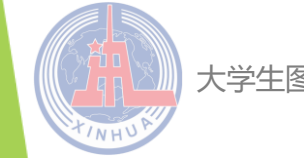

大学生图像图像采集山东项目组

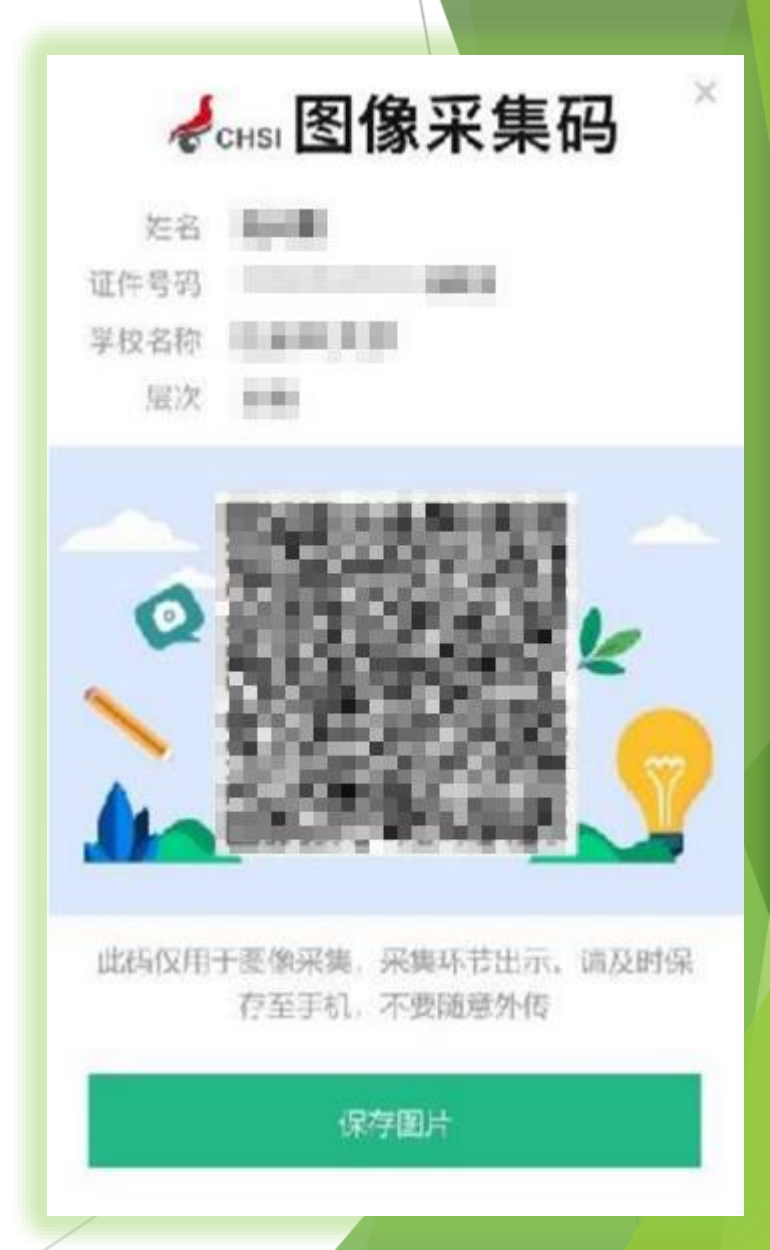

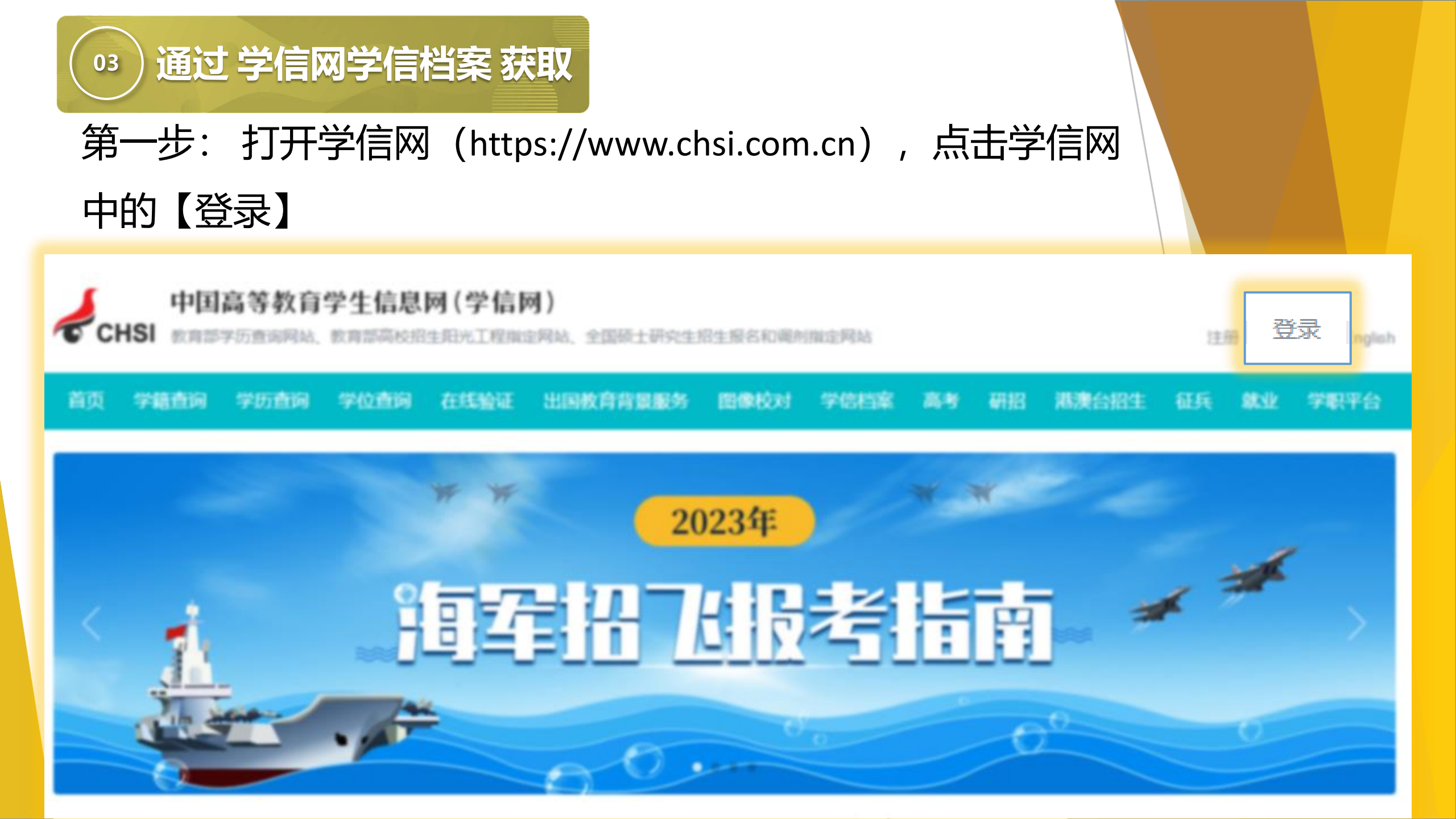

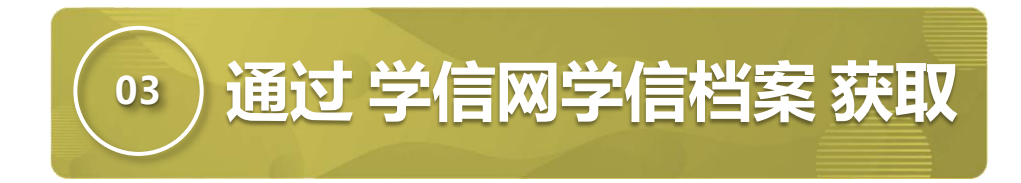

#### 第二步:选择登录方式登录,首次登录需要注册。

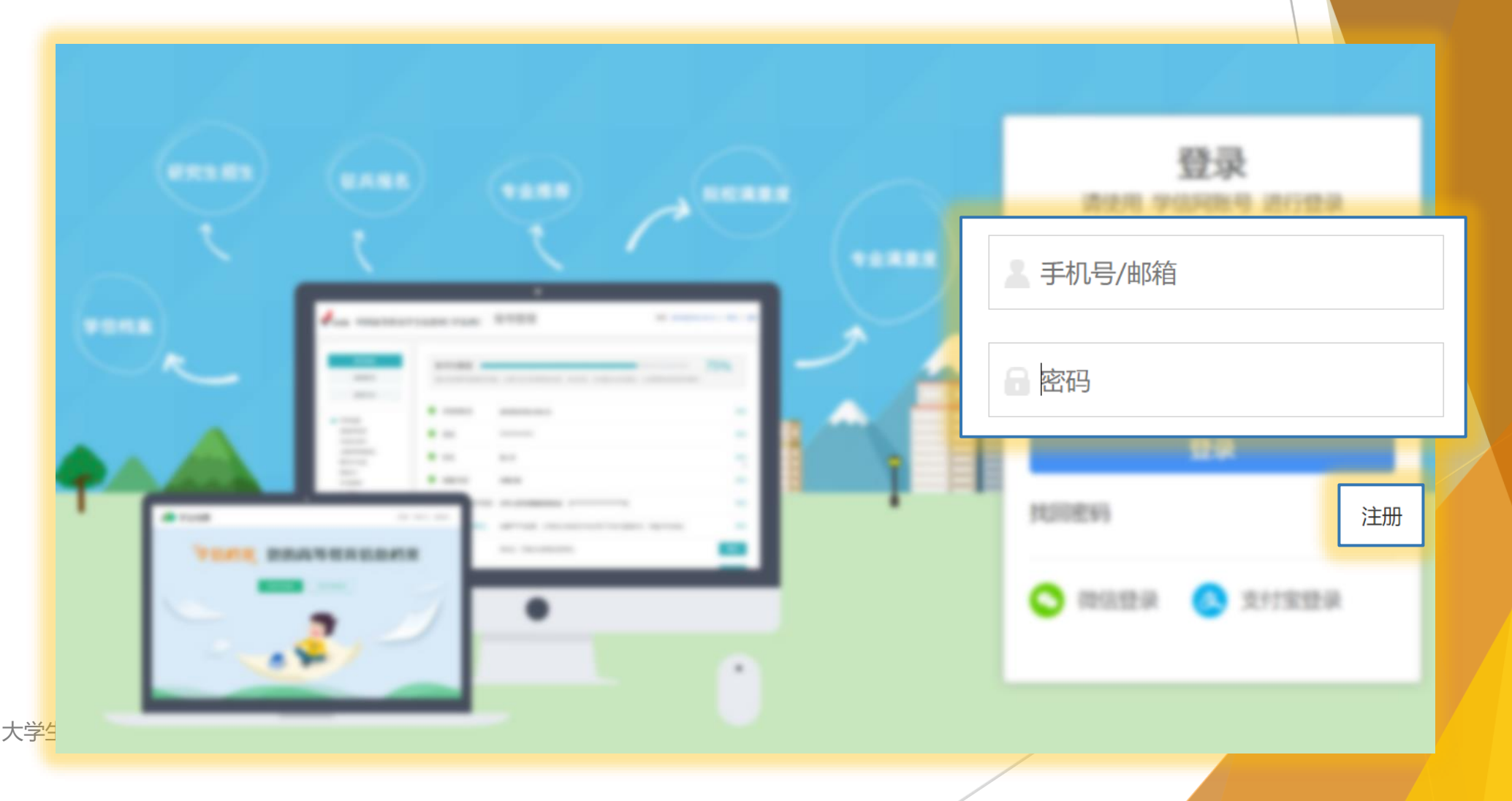

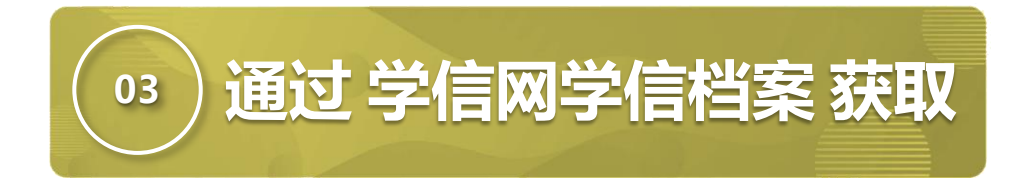

### 第三步:选择【学信档案】中【高等教育信息】。

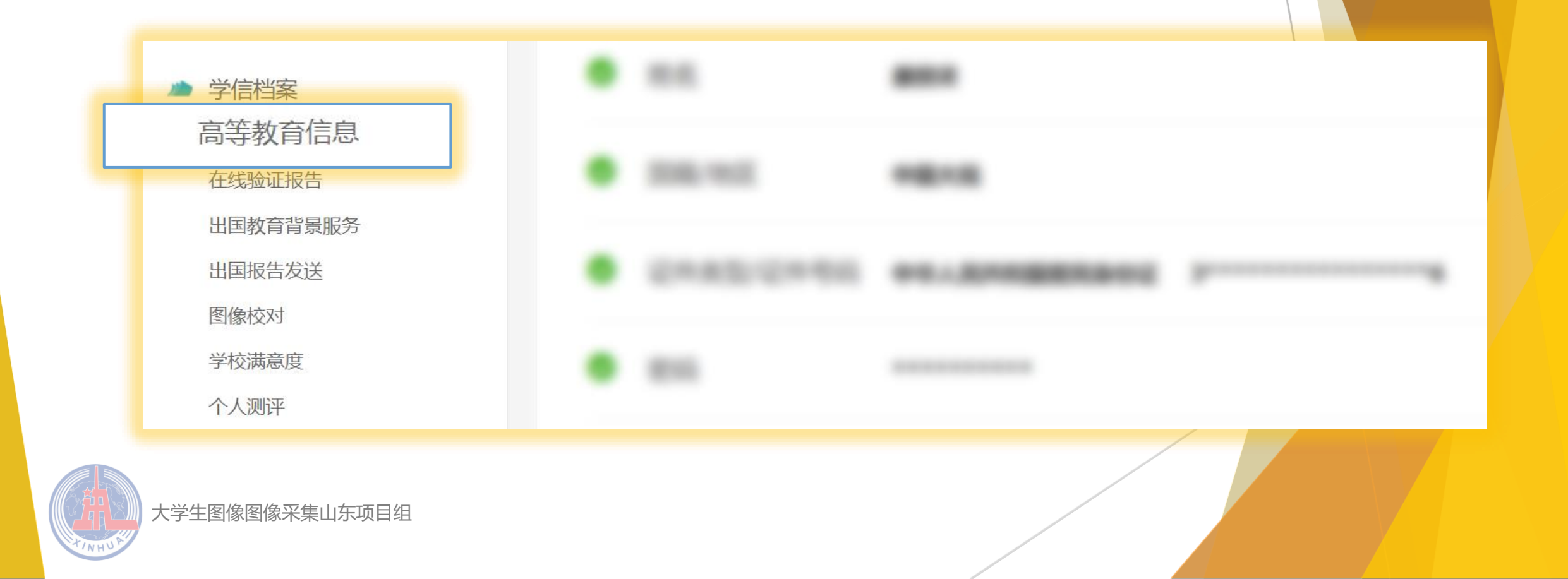

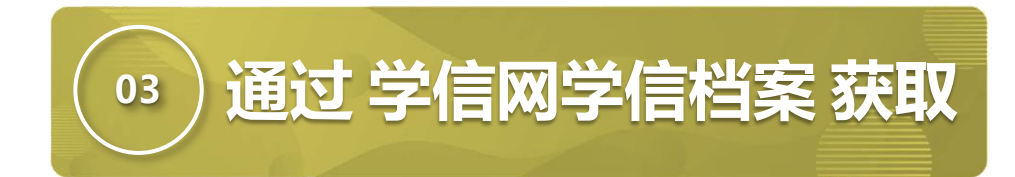

### 第四步:验证身份,任选其一,方式2输入学校名称即可。

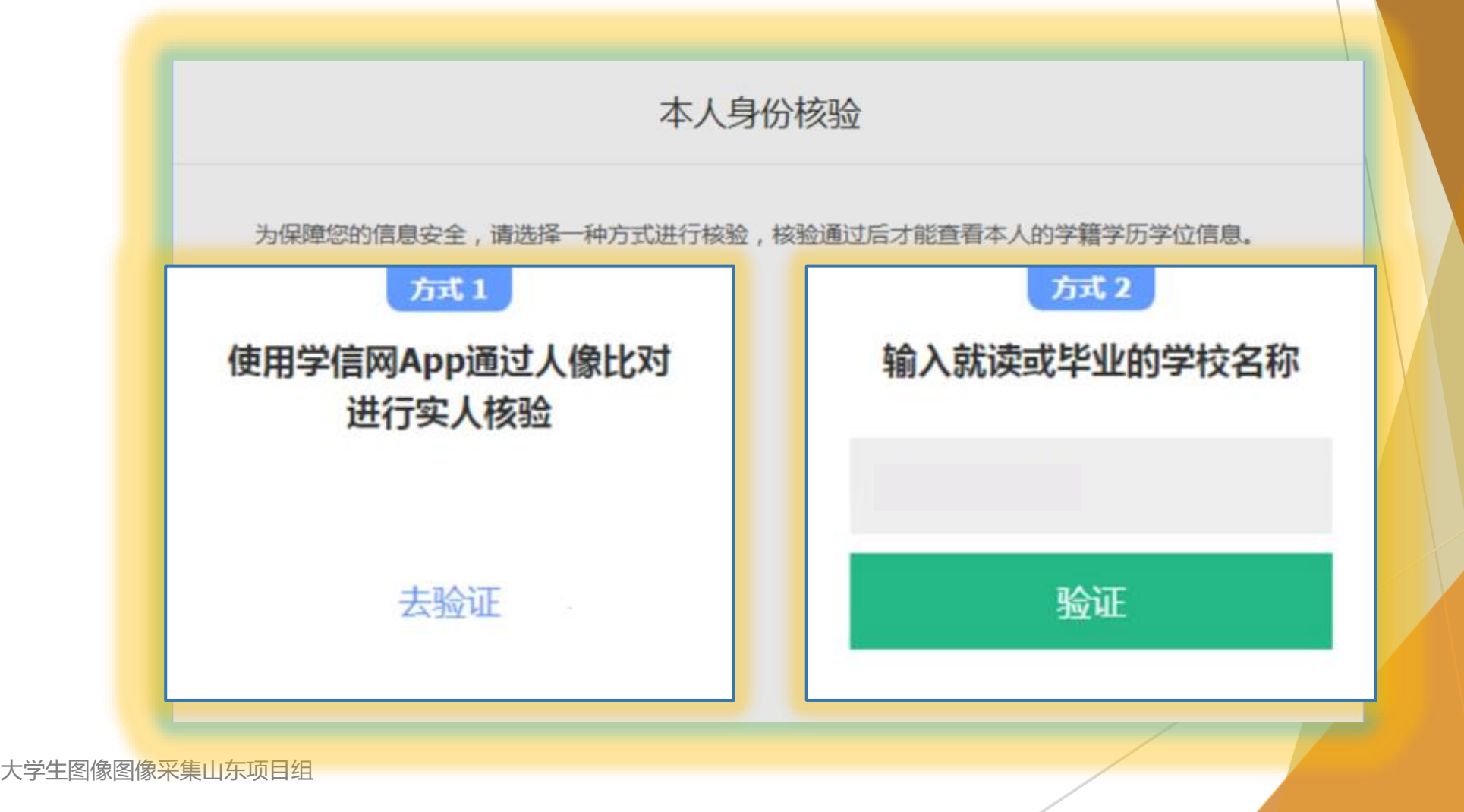

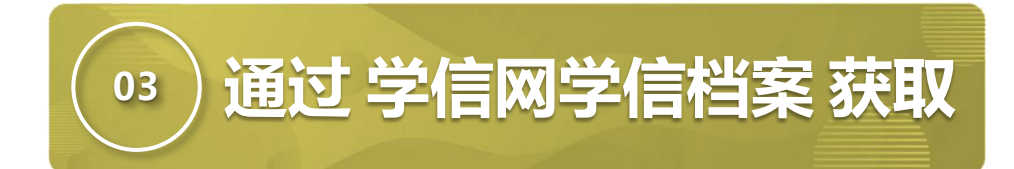

### 第五步:选择对应学籍,点击【查看图像采集码】

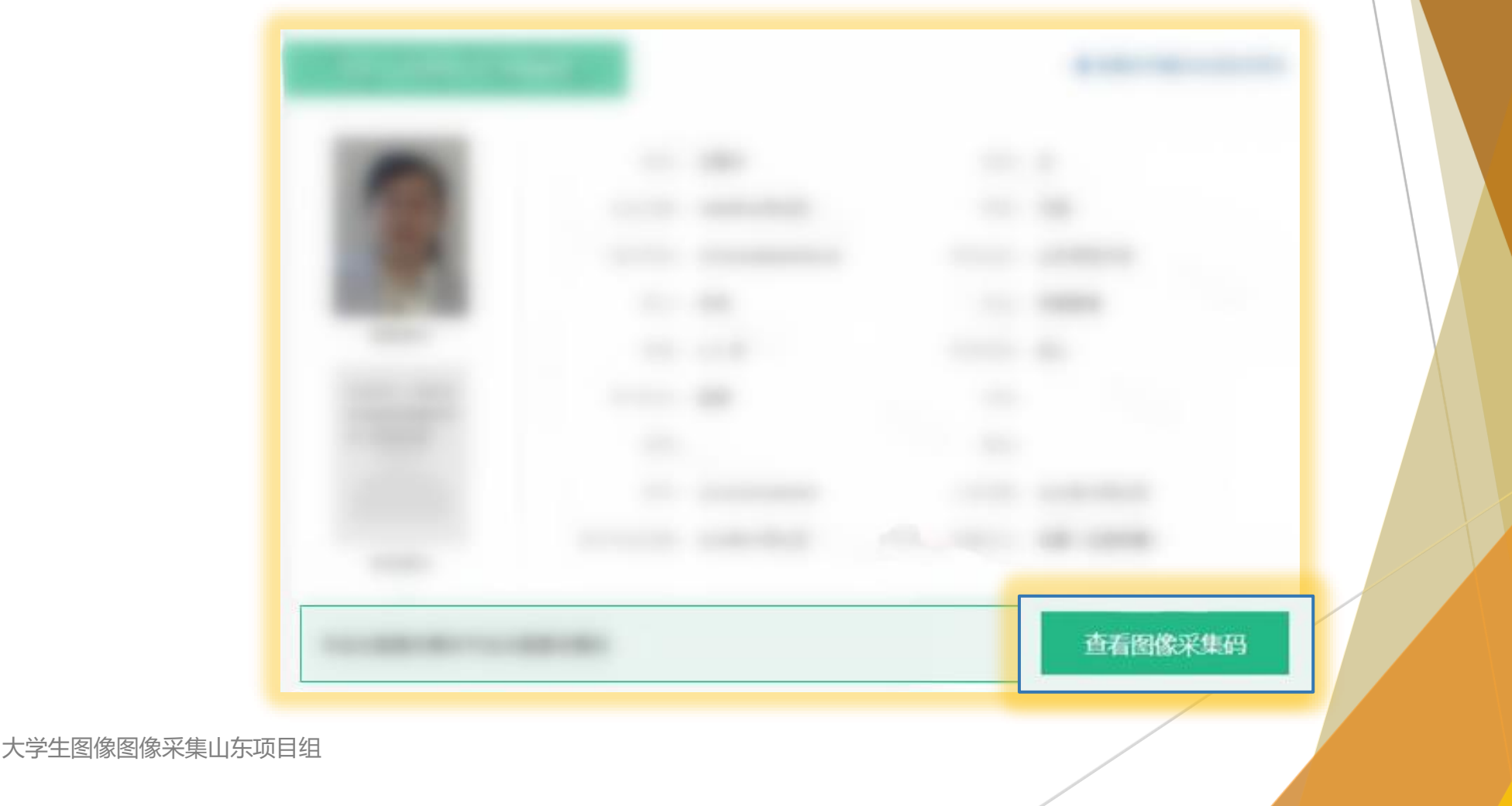

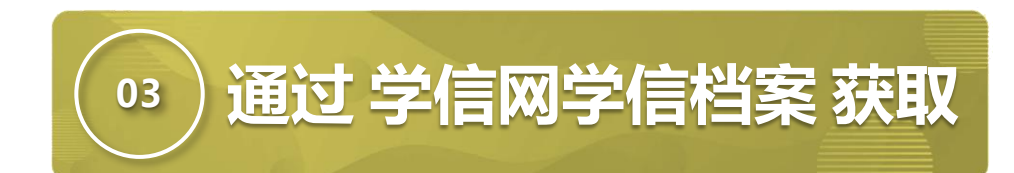

第六步:点击【保存图片】, 保存学信网图像采集码至电 脑,使用【高校图像信息采 集】小程序进行扫码识别即 可。

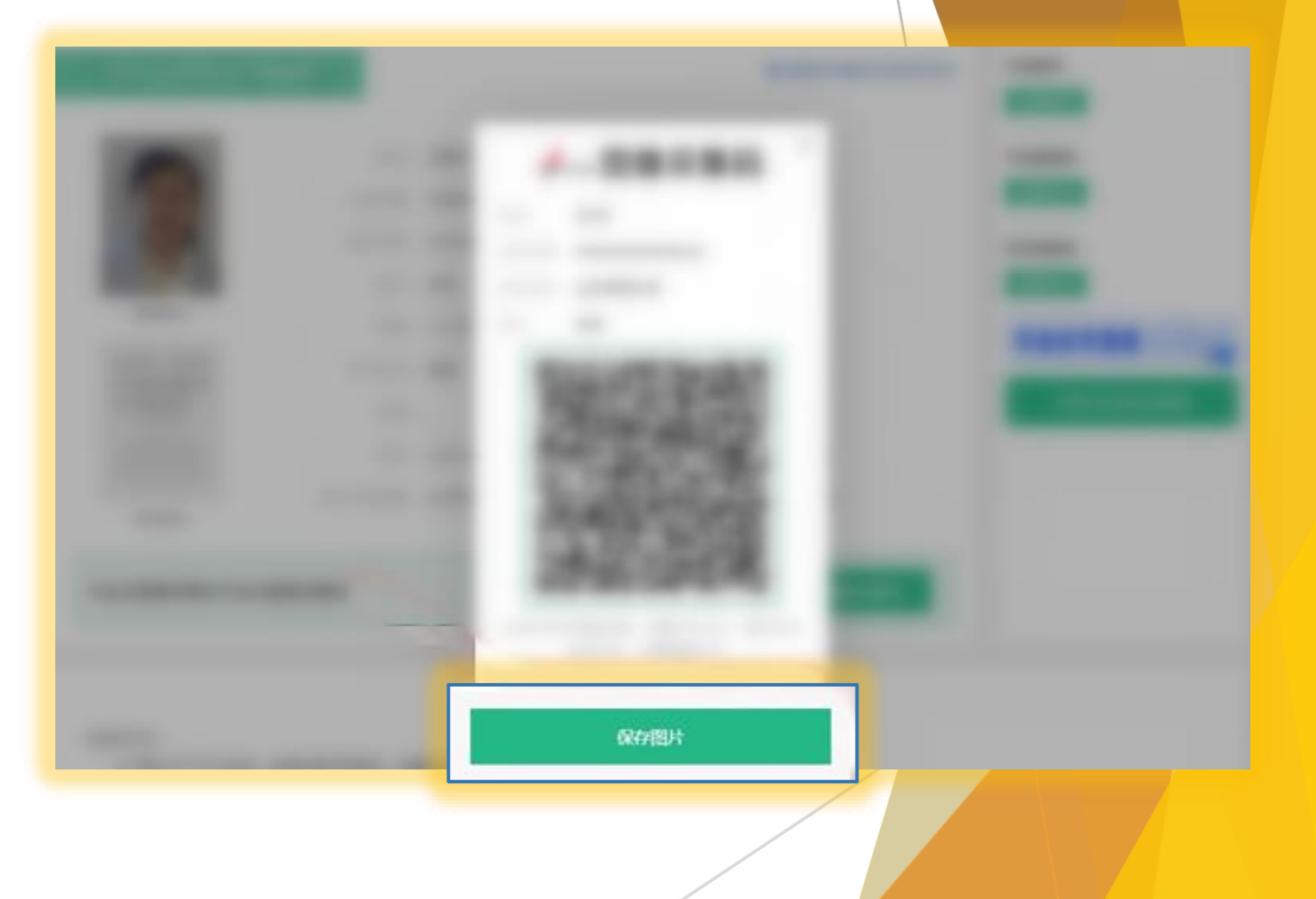

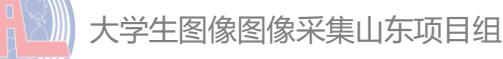